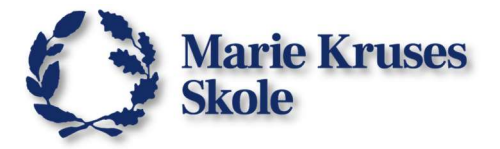

# **Deaktiver Grammatikkontrol**

Når man laver grammatiske fejl, vil en blå linje dukke op under fejlen og hvis man højreklikker på fejlen, kan man få et forslag til hvad der burde skrives.

Grammatikkontrol kan deaktiveres i Microsoft Words indstillinger.

# Microsoft Word på Windows 10/11:

1. Klik på Filer.

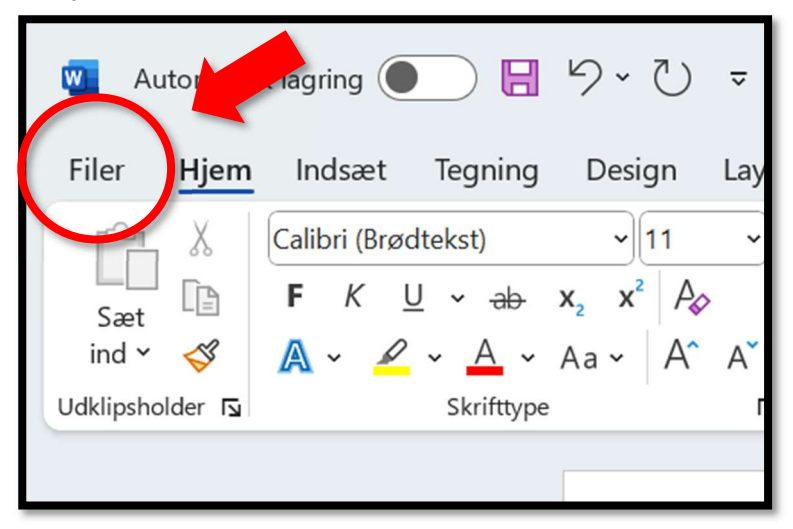

2. Rul ned til bunden af menuen og klik på Indstillinger under Mere...

| Udskriv     |                   |   |
|-------------|-------------------|---|
| Del         | Seneste Fastgjort |   |
| Eksportér   | Navn              |   |
| Transformér | Konto             |   |
| Luk         | Opdater licens    |   |
| Mere        | Indstillinger     | - |
|             | Din MKS kont      |   |
| Q Søg       | 🧾 🚄 🤇             |   |

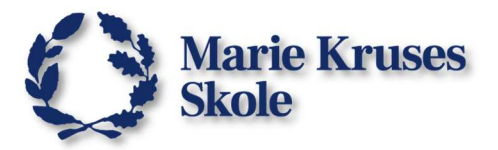

#### 3. Gå til Korrektur.

| Word-indstillinger                               |                                                                           |
|--------------------------------------------------|---------------------------------------------------------------------------|
| Generelt                                         | Indstillinger for Autokorrektur                                           |
| Vis<br>Korrektur                                 | Tilpas, hvordan Word skal rette og formatere<br>teksten, mens du skriver: |
| Gem                                              | Ved stavekontrol i Microsoft Office-programmer                            |
| , Sprog                                          | ✓ Ignorer ord <u>m</u> ed kun STORE BOGSTAVER                             |
| Tilgængelighed                                   | ✓ Ignorer ord, der indeholder <u>t</u> al                                 |
| Avanceret                                        | ✓ Ignorer internet- og filadresser                                        |
| Tilnas håndet                                    | ✓ Vis gentagne ord                                                        |
| hipas bandet                                     | ✓ Tysk: Anvend de nye retskrivningsregler                                 |
| Værktøjslinjen Hurtig adgang                     | Vis kun forslag fra hovedordbogen                                         |
| Tilføjelsesprogrammer                            | Brugerordbøger                                                            |
| Center for sikkerhed og rettighedsadministration | Ved stave- og grammatikkontrol i Word                                     |
|                                                  |                                                                           |

- 4. Rul ned til Ved stave- og grammatikkontrol i Word.
- 5. Fjern hakket ved Løbende markering af grammatikfejl.

| ninistration | Ved stave- og grammatikkontrol i Word                                                                                                    |  |
|--------------|----------------------------------------------------------------------------------------------------|--|
| inistration  | <ul> <li>Eoretag løbende stavekontrol</li> <li>Løbende markering af grammatikfejl</li> <li>Ord, der ofte misforstas</li> <li>Vis statistik for læsbarhed</li> <li>Vælg de kontroller, der udføres af Editor for grammatik og sproghjælp</li> <li>Sproglig stil Grammatik- og sproghjælp          <ul> <li>Indstillinger</li> </ul> </li> <li>Kontrollér dokumentet igen</li> </ul> |  |
|              | Undtagelser for: Dokument1  Skjul stavefejl, men kun i dette dokument Skjul grammatikfejl, men kun i dette dokument OK Annuller                                                                                                    |  |

6. Klik så på **OK**.

Så er grammatikkontrol deaktiveret.

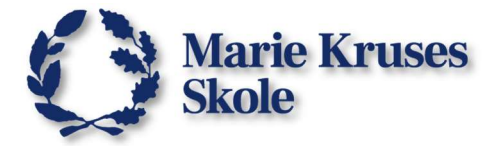

# Microsoft Word på MacBooks:

1. Klik på Word fanen i toppen af skærmen og vælg Indstillinger.

| Word              | diger Vis                                    | Indsæt Formatér Værktøjer Tabel Vindue Hjælp                                                                                                    |
|-------------------|----------------------------------------------|----------------------------------------------------------------------------------------------------|
| Om Microsoft Word | d                                            |                                                                                                    |
| Indstillinger     | ж,                                           | ጵ ⊟ ∽ ଓ  ∓                                                                                                    |
| Log af            |                                              | Indsæt Tegning Design Layout Referencer Fors                                                                                                    |
| Tjenester         | >                                            | X         Calibri (Brødt         12         A         A         Aa         Aa |
| Skjul Word        | жн                                           | $\bigvee F K \underline{U} \cdot abe X_2 X^2 A \cdot \underline{A} \cdot \underline{F} = \Xi$                                                                                                    |
| Skjul andre       | <b>ጊ                                    </b> |                                                                                                    |
| Vis alle          |                                              |                                                                                                    |
| Afelut Word       | жQ                                           |                                                                                                    |

2. Klik på Stave- og grammatikkontrol.

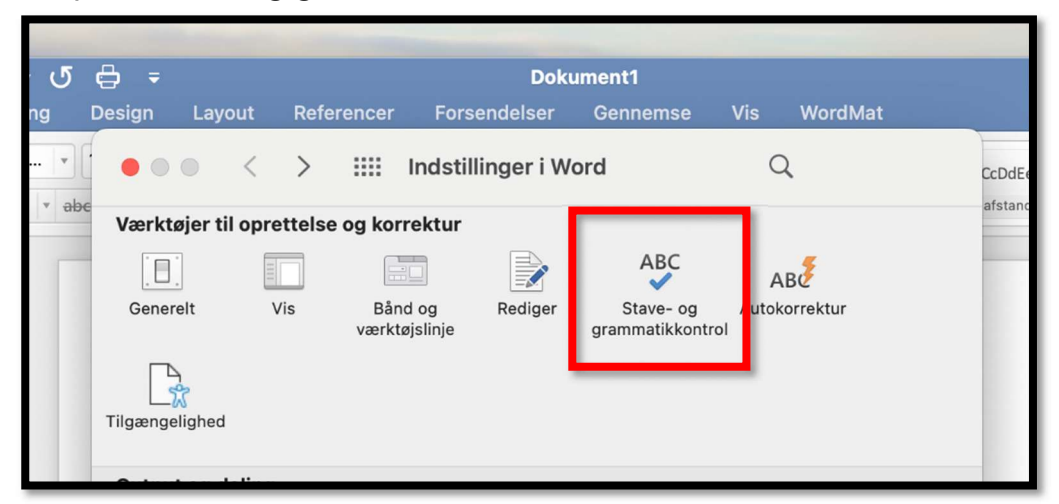

3. Under Grammatik, fjern hakket ved Løbende grammatikkontrol.

| Avancerede     | sprovindstillinger              |      |
|----------------|---------------------------------|------|
| 🗸 Løbende g    | rammatikkontrol                 |      |
| ✓ Kontrollér   | grammatik samtidig med stavning |      |
| Vis statisti   | < for læsbarhed                 |      |
| Sproglig stil: | Grammatik 🔇 Indstillin          | nger |
|                |                                 |      |

Så er grammatikkontrol deaktiveret.

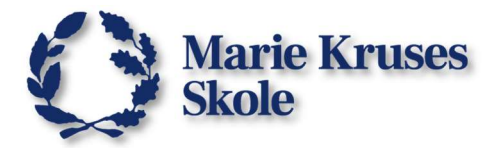

## **Deaktiver Microsoft Editor**

Indtil videre er Editor kun tilgængelig i Word på Windows.

- Gå igen til Korrektur indstillingerne og rul ned til Ved stave- og grammatikkontrol i Word.
- 2. Find og klik på Indstillinger knappen

|              | Bi <u>u</u> gerorabøger                                               |  |
|--------------|-----------------------------------------------------------------------|--|
| ninistration | Ved stave- og grammatikkontrol i Word                                 |  |
|              | ✓ Foretag løbende stavekontrol                                        |  |
|              | Løbe <u>n</u> de markering af grammatikfejl                           |  |
|              | ✓ Ord, der ofte misforstås                                            |  |
|              | ☐ Vis statistik for l <u>æ</u> sbarhed                                |  |
|              | Vælg de kontroller, der udføres af Editor for grammatik og sprogbjælp |  |
|              | Sproglig stil Grammatik- og sproghjælp 🖌 Indstillinger                |  |
|              | Ko <u>n</u> trollér dokumentet igen                                   |  |
|              |                                                                       |  |

3. Her fjerner du hakket ved alle indstillingerne og klikker på **OK**.

| _ | Ved stavekontrol i Microsoft Office-programmer                                                                                                    |         |    |  |  |  |  |  |
|---|----------------------------------------------------------------------------------------------------|---------|----|--|--|--|--|--|
|   | Grammatikindstillinger                                                                                                    | ?       | ×  |  |  |  |  |  |
|   | <u>S</u> proglig stil:                                                                                                    |         |    |  |  |  |  |  |
|   | Grammatik- og sproghjælp                                                                                                    |         | ~  |  |  |  |  |  |
|   | Indstillinger:                                                                                                    |         |    |  |  |  |  |  |
| e | Grammatik         Bindestreg i sammensætning         Brug af personlige stedord i næ nefald         Brug af stort bogstav i stedord         Forskel på ligge og lægge         Genitiv-s         Komma før navnemåde         Kongruens         Lille begyndelsesbogstav i stedordene jer og jeres         Manglende komma (efter ledsæ ning)         Manglende spørgsmålstegn         Mellemrum         Mellemrum         Ord der ofte forveksles         Ordforbindelser         Ordstilling |         |    |  |  |  |  |  |
|   | <u>N</u> ulstil alle                                                                                                    | Annulle | er |  |  |  |  |  |

### Så er grammatikkontrol fuldstændig deaktiveret og så kan Editor heller ikke bruges til grammatikkontrol mere.

Du kan altid gå tilbage til indstillingerne og vælge **Nulstil alle**, for at få grammatikkontrollen til at fungere som normalt igen.